#### CARA PEMBAYARAN MAHASISWA BARU UNIVERSITAS PASUNDAN

### A. CARA PEMBAYARAN MELALUI BANK BJB

#### MELALUI TELLER

- 1. Calon mahasiswa langsung mendatangi petugas Teller bank bjb (tidak perlu mengisi aplikasi setoran).
- 2. Perlihatkan TANDA LULUS USM UNPAS ke petugas Teller bank bjb.
- 3. Petugas Teller akan menginput **No Test (8 digit)** ke sistem bank bjb dan akan mengkonfirmasi nama dan jumlah tagihan yang akan dibayarkan.
- 4. Apabila sudah mempunyai NPM, gunakan NPM sebagai ID pembayaran
- 5. Bukti pembayaran yang diterima agar disimpan sebagai bukti pembayaran yang sah

# MELALUI ATM BANK BJB

- 1. Masukan kartu ATM bank BJB pada mesin ATM bank bjb
- 2. Pilih menu TRANSAKSI LAINNYA ▼ BAYAR PENDIDIKAN UNPAS
- 3. Pilih kode pembayaran berdasarkan status mahasiswa
  - ✓ untuk calon mahasiswa pilih kode 0 (nol), caranya : ketik 0 di depan NO TEST PMB, contoh : <u>0</u>20100008
  - ✓ untuk mahasiswa pilih kode 1, caranya ketik angka 1 di depan NPM, contoh : <u>1</u>203010050.
- 4. Setelah memasukan No Test / NPM akan tampil data Calon Mahasiswa berikut jumlah biaya pendidikan yang harus dibayar.
- 5. Masukkan nominal pembayaran, kemudian tekan tombol BENAR.
- 6. Mesin ATM akan menutup seluruh transaksi dan mengeluarkan Struk ATM sebagai bukti pembayaran yang sah.

### B. CARA PEMBAYARAN MELALUI BANK MANDIRI

- ✓ Untuk Calon Mahasiswa, gunakan Virtual Account (VA) yang tercetak di tanda lulus USM Unpas. VIRTUAL ACCOUNT SETIAP CALON MAHASISWA BERBEDA dan hanya berlaku selama statusnya masih Calon Mahasiswa
- Apabila sudah mendapatkan NPM (sudah resmi menjadi mahasiswa), maka id pembayaran menggunakan Virtual Account Nomor: 887409+(NPM Anda) (contoh: 887409203010001).

# MELALUI TELLER

- 1. Datang ke Kantor Cabang Bank Mandiri terdekat, tanyakan ke petugas Bank Mandiri bahwa akan melakukan pembayaran Virtual Account (VA) PMB UNPAS (88740)
- Calon Mahasiswa mengisi form MULTIPAYMENT dengan lengkap sbb: Pembayaran : REGISTRASI MABA UNPAS Mengisi No Virtual Account Nama : (*nama Calon Mahasiswa*). Mengisi nominal yang akan dibayarkan
- 3. Menyerahkan slip dan menginformasikan kepada Teller untuk pembayaran Mandiri Virtual Account PMB UNPAS dengan kode 88740
- 4. Teller akan mengkonfirmasikan Nomor Pelanggan dan Nama
- 5. Sebagai bukti pembayaran, Calon Mahasiswa menerima slip dan advis yang telas divalidasi

# MELALUI ATM BANK MANDIRI

- 1. Pilih menu BAYAR/BELI, kemudian pilih PENDIDIKAN
- 2. Masukkan kode perusahaan / institusi : 88740
- 3. Masukkan No Virtual Account
- 4. Tekan tombol benar
- 5. Masukkan nominal sesuai ketentuan minimal pembayaran
- 6. Layar menampilkan detail informasi, kemudian tekan '1' jika telah selesai
- 7. Tekan YA untuk melakukan pembayaran
- 8. Secara otomatis resi ATM akan tercetak (agar disimpan sebagai bukti pembayaran yang sah)

# MELALUI APLIKASI MANDIRI ONLINE

- 1. Sudah terdaftar sebagai user Mandiri Online
- 2. Akses ke aplikasi Bank Mandiri melalui smartphone.
- 3. Pilih menu BAYAR kemudian klik pada ' Buat Pembayaran Baru' dan pilih menu PENDIDIKAN.
- 4. Pilih rekening pembayaran, kemudian pilih penyedia jasa PENDIDIKAN ; PMB UNPAS.
- 5. Masukkan No Virtual Account a/n PMB UNPAS.
- 6. Kemudian masukkan Nominal Pembayaran.
- 7. Kemudian klik lanjutkan, layar akan menampilkan Nomor Pelangggan dan Nama, jika sudah sesuai klik konfirmasi.
- 8. Masukkan MPIN Mandiri Online dan tekan OK
- 9. Hasil transaksi dapat disimpan dan dicetak sebagai bukti pembayaran yang sah.

# MELALUI ATM NON BANK MANDIRI

- 1. Nasabah mempunyai ATM Non Bank Mandiri (Bank yang tergabung dalam jaringan ATM BERSAMA / LINK / PRIMA / HIMBARA).
- 2. Pilih menu TRANSFER ANTAR BANK
- 3. MASUKKAN KODE BANK MANDIRI ; 008 atau pilih Bank Mandiri di daftar bank.
- 4. Masukkan rekening tujuan dengan Nomor Virtual Account, kemudian masukkan nominal transfer.
- 5. Layar akan menampilkan Nomor VA / NO PELANGGAN dan nominal, kemudian tekan '1' jika data telah sesuai.
- 6. Untuk melakukan eksekusi tekan 'YA'
- 7. Secara otomatis Resi ATM akan tercetak